1. In der Vorbereitung: Einen kostenlosen (Basisversion) Slido Account erstellen

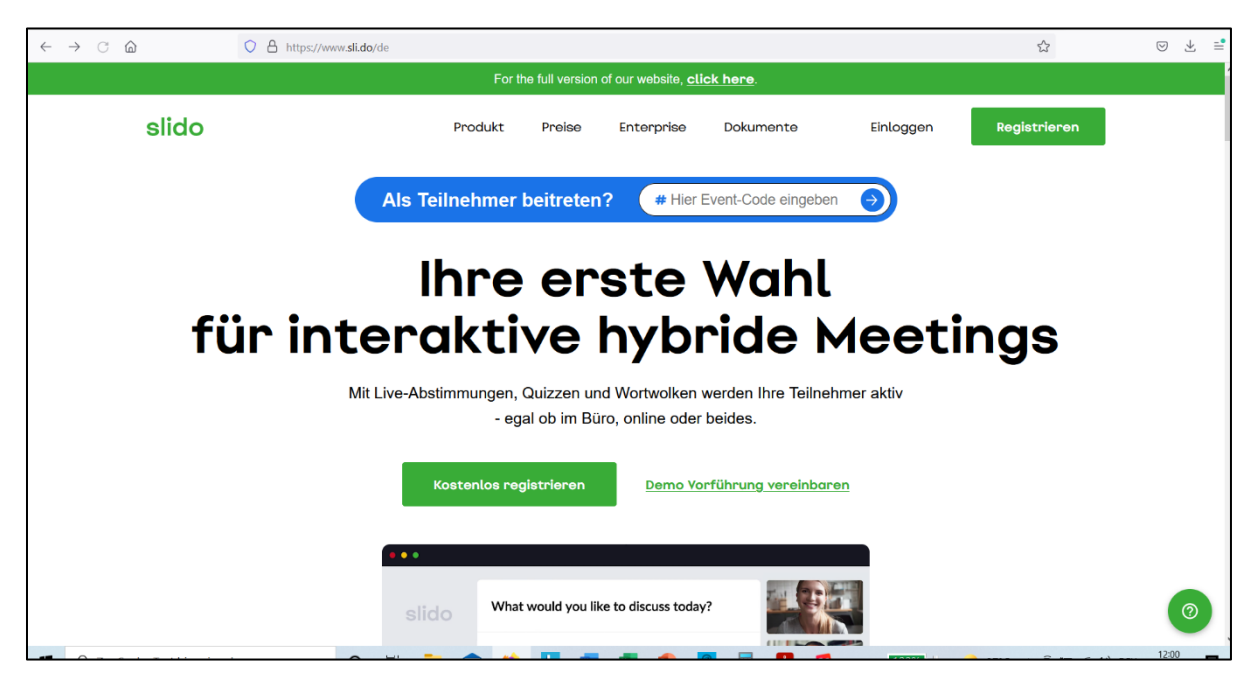

Screenshots: www.sli.do/de

2. In der Vorbereitung: Einloggen und ein neues Slido erstellen (entweder "create slido" oder wenn schon Slidos vorhanden sind: "new slido").

|                                         | Events Team Ar                       | alytics Academy    |                      |       |                 |                |                        |
|-----------------------------------------|--------------------------------------|--------------------|----------------------|-------|-----------------|----------------|------------------------|
|                                         | Active                               |                    |                      |       |                 | + New St       | do •                   |
|                                         | Erwortungsabfrag<br>28 - 31 Jul 2021 | e #477321          |                      |       |                 |                |                        |
|                                         | Run Slido directly from              | your favorite tool |                      |       |                 |                |                        |
|                                         | •                                    |                    | 4                    | Reco. | <b>L</b>        | * 00           | 4                      |
|                                         | Google Slides                        |                    | Microsoft PowerPoint |       | Microsoft Teams | Webex Meetings |                        |
|                                         |                                      |                    |                      |       |                 |                |                        |
|                                         |                                      |                    |                      |       |                 |                |                        |
|                                         |                                      |                    |                      |       |                 |                |                        |
|                                         |                                      |                    |                      |       |                 |                |                        |
|                                         |                                      |                    |                      |       |                 |                | 0                      |
| <ul> <li>Tor Surbo Toot bloc</li> </ul> | r alamahan                           | O Hi 🎦             | ♠ II                 |       |                 | C 220          | A (2 🖿 / A) (0) 1202 🔳 |

3. In der Vorbereitung: Design "Word cloud" wählen.

| $\leftarrow \rightarrow \ {\tt C} \ {\tt \hat{o}}$ | A https://admin.sli.do/event/%qhluynii/poils                                                                                                    |                                                                                                    | ☆ ତ ± ≐                         |
|----------------------------------------------------|----------------------------------------------------------------------------------------------------|----------------------------------------------------------------------------------------------------|---------------------------------|
|                                                    | C Envantungsabfrage<br>30 Jul - 02 Aug 2021 UPGRADE                                                                                                    | #871997<br>Public Share • 💶                                                                                                    |                                 |
|                                                    | Live polls Audience Q&A Analytics                                                                                                    |                                                                                                    | Settings                        |
|                                                    | List                                                                                                    | Live                                                                                                    |                                 |
| agour anadysiuma                                   | Create your polls         Engage your audience         with live polls, runneys or quitzes.         Multiple choice         Word cloud         Wind cloud         Quiz         Rating         Open text         Ranking         Create survey         Q. Templates | Your Slido is active<br>Launch a poll and your participants<br>can vote at www.slido.com with #8719<br>Copy link Watch Luteria | 97<br>2714 A G IN G 4A MUL 1206 |

4. In der Vorbereitung: Fragestellung eingeben

|                 | Live polis Audience Q&A Analytics                      | O Word cloud ▼ Q ····<br>Was sind deine Erwartungen und Wünsche für mit | Settings                                                         |
|-----------------|--------------------------------------------------------|-------------------------------------------------------------------------|------------------------------------------------------------------|
| Durnlopart mode | Create your<br>Engage your a<br>with live polls, surve | It is a starte a survey Save > Launch                                   | lido is active<br>and your participants<br>side.com with #871997 |
|                 | Rating Open tex                                        | Copy lini<br>t Ranking                                                  | Watch tutorial                                                   |

5. In der Vorbereitung: Slido aktivieren (kleiner grüner Kreis mit weißem Dreieck) und Präsentationsmodus auswählen

| < → C @      | O B hätps://adminisk.do/www.t/sight                                            | uyrisipola               |                                                                                                    | S 4            |
|--------------|--------------------------------------------------------------------------------|--------------------------|----------------------------------------------------------------------------------------------------|----------------|
|              | C Envertungsabfrage                                                            | #071997<br>Fublic        | Sha 👀 🖬 Present •                                                                                                    |                |
|              | Live polls Audience Q&A Analytics                                              | 100012                   | © Settings                                                                                                    |                |
|              | List                                                                           | Q, Templater Create poll | ⊒ All results                                                                                                    |                |
| icipant mode | Word cloud poll<br>Votes: 0 *<br>Was sind deine Erwartungen und Würische für d | 🖻 穿 💽 i                  |                                                                                                    |                |
| hand [       | + Dreate a poll                                                                | $\smile$                 |                                                                                                    |                |
|              |                                                                                |                          | Your Sildo is active<br>Launch a poll and your participants<br>can vote at www.sildo.com with #871997<br>Copy link Watch tutorial |                |
| • 0 1004114  |                                                                                |                          |                                                                                                    | () 44 MIL 1270 |

6. Im Training: Man kündigt nun an, den Bildschirm zu teilen und eine Erwartungsabfrage für den Kurs durchzuführen.

7. Im Training: Die TeilnehmerInnen werden aufgefordert ihr Smartphone zur Hand zu nehmen. Die TeilnehmerInnen sehen am Computerbildschirm eine Aufforderung die Internetseite www.slido.com aufzurufen und dort den eingeblendeten Code einzugeben, um bei der Übung mitmachen zu können. Hier können nun die Erwartungen an das Training/den Kurs schriftlich und anonym festgehalten werden.

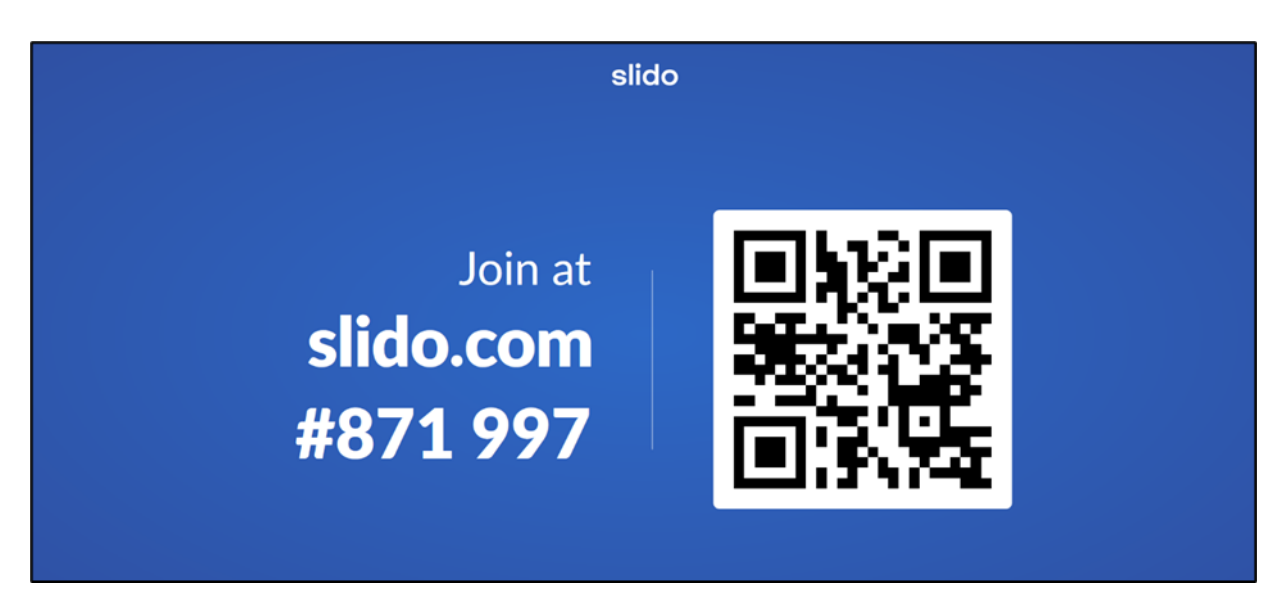

|         | 12:19                                 | -     | Kein Netz 🗢                   | 12:21                            | -     |
|---------|---------------------------------------|-------|-------------------------------|----------------------------------|-------|
| AA      | app.sli.do                            | C     | AA                            | app.sli.do                       | C     |
| ń       | slido                                 | +     | =                             | Erwartungsabfrage                | 1     |
|         |                                       |       | (C) (C)                       | iAII P                           | olls  |
|         |                                       |       | Live poll                     |                                  | 0 #5  |
|         |                                       |       | Was sind dei<br>dieses Traini | ne Erwartungen und Wünsch<br>ng? | e für |
| # enter | code here                             | •     | Enter a wo                    | ord                              |       |
| By unit | ng this app I agree to the Acceptable | . Une |                               | Send                             |       |
|         |                                       |       |                               | Voting as Anonymous              |       |
|         |                                       |       |                               |                                  |       |
|         |                                       |       |                               | slido                            |       |
| About   | State Privacy Policy Privacy Bet      |       |                               |                                  |       |

8. Im Training: Sobald alle TeilnehmerInnen eingeloggt sind, gibt man über die Funktion "Bildschirm teilen" die entstehende Word cloud frei.

|           | la Active poll                                                          |
|-----------|-------------------------------------------------------------------------|
|           | Was sind deine Erwartungen und Wünsche für dieses Training?       0 0 1 |
|           |                                                                         |
|           | Hilfe vom Trainer                                                       |
|           | angenehme Gruppe                                                        |
| Join at   | verständliche Übungen                                                   |
| slido.com | Lernen Spaß                                                             |
| #871 997  | Arbeit finden                                                           |
|           |                                                                         |